## CHANGER UN NUMÉRO DE LOT INDIVIDUEL

Version 3.0 - 18.06.2021

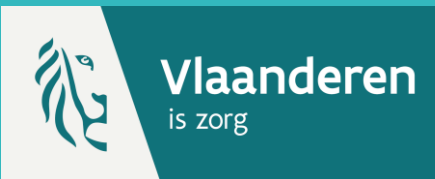

## **1. RECHERCHER UN PATIENT \***

Naviguez vers la page de recherche d'un patient dans Vaccinnet :

- Sélectionnez « Recherche d'une personne » en dessous de « Statut de la vaccination » à gauche de l'écran
- Ou, sélectionnez « Enregistrer une vaccination » dans la page d'accueil

Recherchez le patient dans Vaccinnet :

- Recherche rapide sur base du numéro de registre national
- Si vous ne disposez pas du numéro de registre national, vous pouvez réaliser une recherche basée sur d'autres critères : nom ; prénom ; code postal ; date de naissance ; etc.

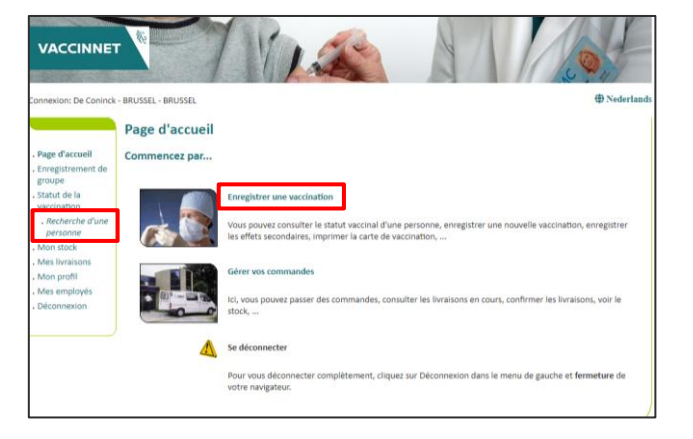

### **2. SÉLECTION DU PATIENT**

Sélectionnez le patient concerné en cliquant sur son nom. En sélectionnant le patient, son dossier de vaccination s'ouvre.

## 3. SÉLECTIONNER LE VACCIN

Sélectionnez le vaccin dont le numéro de lot doit être changé.

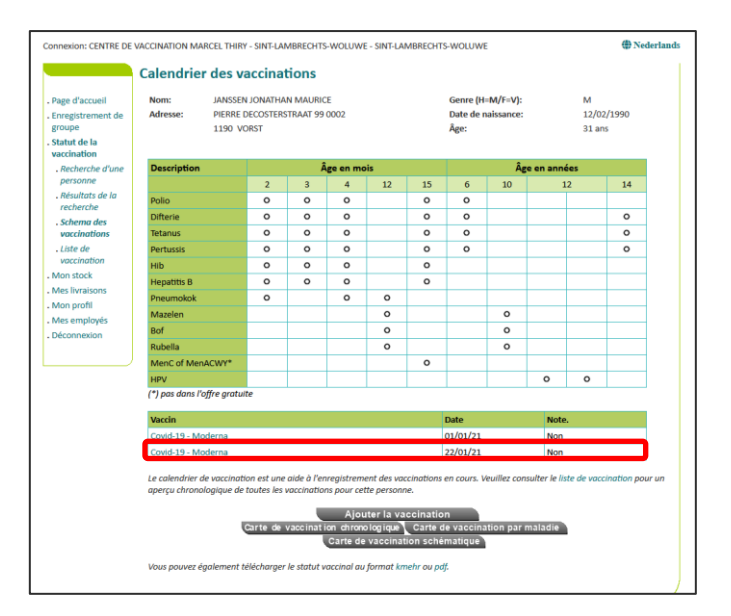

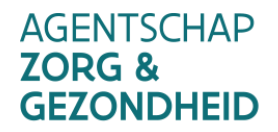

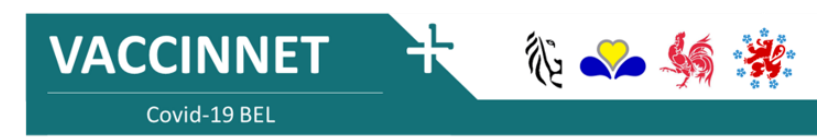

# CHANGER UN NUMÉRO DE LOT INDIVIDUEL

Version 3.0 - 18.06.2021

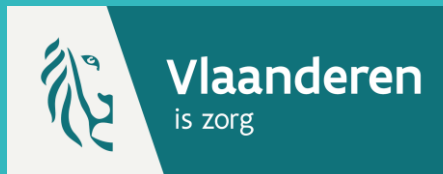

## 4. CHANGER LE NUMÉRO DE LOT \*\*

Pour changer le numéro de lot, supprimer simplement le numéro de lot incorrect en l'effaçant dans le champ « Numéro de lot ». Inscrivez ensuite le bon numéro de lot. Cliquez ensuite sur « Sauvegarder » pour enregistrer ce changement. Le numéro de lot a bien été changé.

#### Détails sur les vaccinations

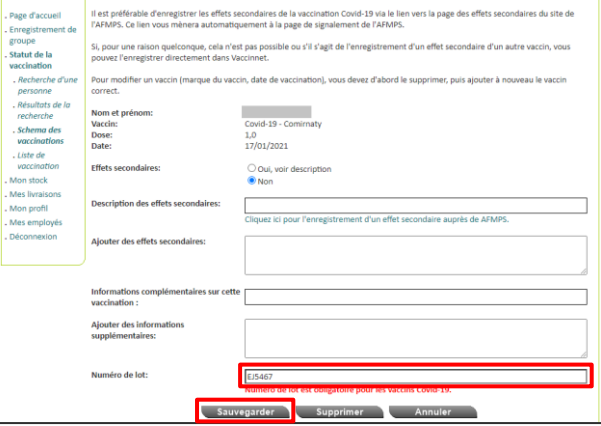

#### REMARQUES

- Pour rechercher un patient dans Vaccinnet, il faut toujours confirmer qu'il existe un lien médical avec le patient. Si ce lien n'est pas confirmé, le système renverra un message d'erreur.
- \*\* Vous ne pouvez modifier le numéro de lot d'une vaccination que si vous avez vous-même (ou l'entité via laquelle vous êtes connecté) enregistré cette vaccination.

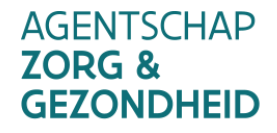

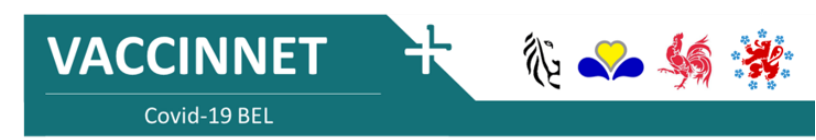